## Microsoft Teams 錯誤碼(caa20002)解決方法

我的 Teams 桌面版程式一直出現無法登入畫面錯誤碼(caa20002), 如 下圖。

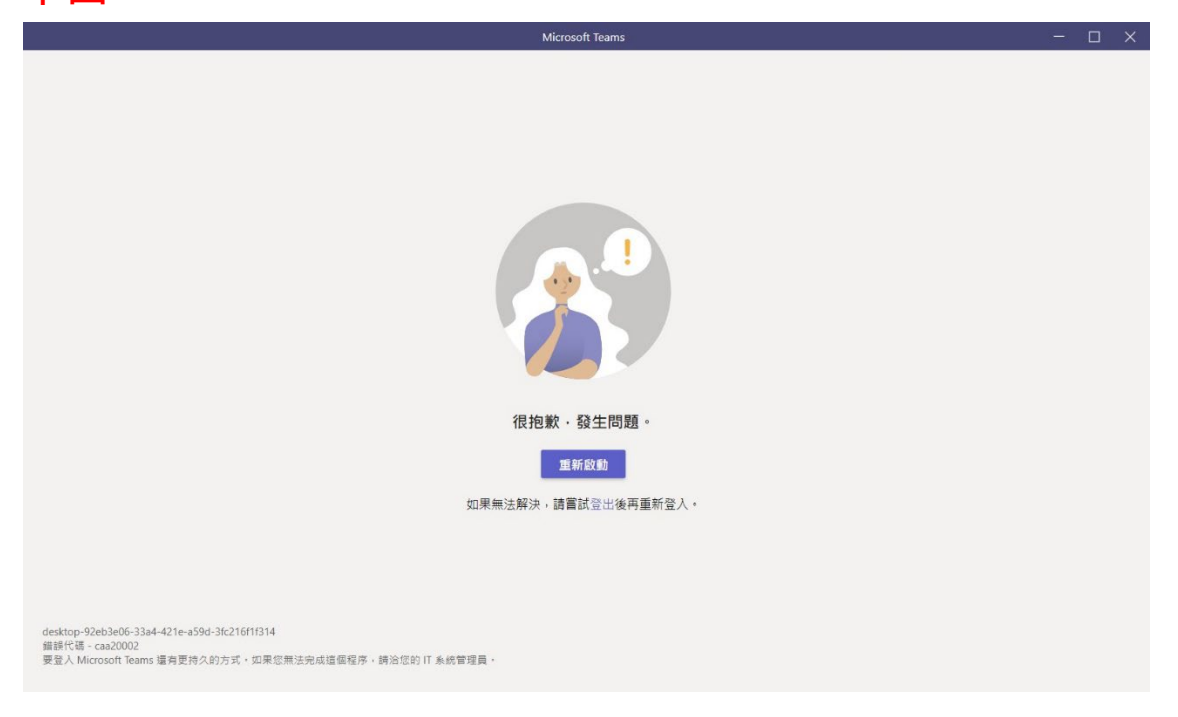

## 解決方式:

1. 請至「控制台」

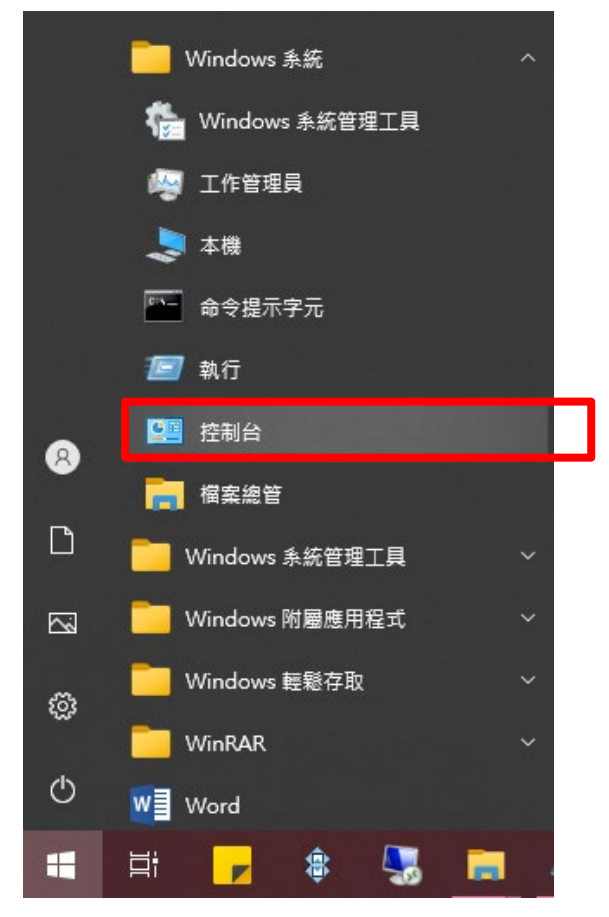

- 參更檢視方式:大圖示 2 ·
- 3 · 點選「網際網路選項」

🔝 所有控制台項目

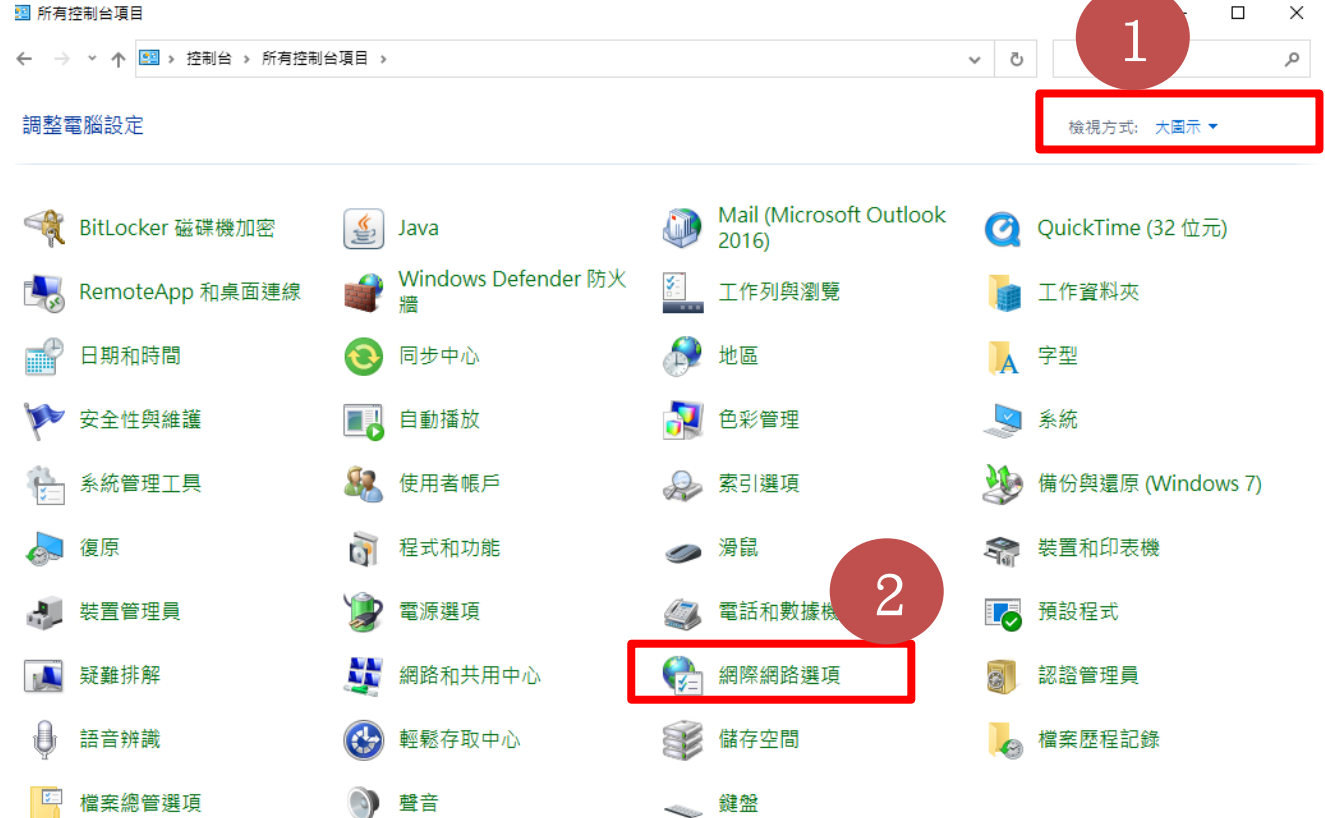

點選「進階」,找到「安全性選項」,把「使用 TLS1.2」打勾,按下確定即可重新登入。 4 . 😪 網際網路 - 內容

|                       |            |                                                                    |       |                | _              |       |               |          |  |
|-----------------------|------------|--------------------------------------------------------------------|-------|----------------|----------------|-------|---------------|----------|--|
| 一般                    | 安全性        | 隱私權                                                                | 內容    | 連線             | 程:t            | 進階    |               | -        |  |
| ±0 🕁                  |            |                                                                    |       |                |                |       | _             |          |  |
| ESTAL.                |            |                                                                    |       |                |                |       |               |          |  |
|                       | 🗌 顯示       | 影像下重                                                               | 預留位置  | Ē              |                |       |               | ~        |  |
| 8                     | 安全性        |                                                                    |       |                |                |       |               |          |  |
|                       | 🗌 不要       | 將加密的                                                               | 網頁存到  | 刞磁碟            |                |       |               |          |  |
|                       | ☑ 允許       | 來自 CD                                                              | 的主動す  | 式內容在我          | 我的電腦」          | 上執行*  |               |          |  |
|                       | □ 允許       | 「檔案中的                                                              | 主動式の  | 內容在我的          | 的電腦上調          | 孰行*   |               |          |  |
|                       |            | 安全性界                                                               | 「非安全」 | 生模式時的          | 後出警告           |       | 1.00.11.00A   | <b>_</b> |  |
|                       |            | EPOST 孫<br>宗安帝何尚                                                   | 記念被里想 | 新得回到/<br>かたずの問 | ▶ 允許張!<br>ままり購 | 始的區域的 | <b>守弦出警</b> 节 | 5        |  |
|                       |            | (2)<br>(2)<br>(2)<br>(2)<br>(2)<br>(2)<br>(2)<br>(2)<br>(2)<br>(2) |       |                | 医单人原型          |       |               |          |  |
|                       |            | 3 35L 3.0                                                          |       | 2              |                |       |               |          |  |
|                       |            | TLC 1.1                                                            |       |                |                |       |               |          |  |
|                       | ☑ 使用       | TLS 1.2                                                            |       |                |                |       |               |          |  |
|                       |            | TLC 1.0                                                            |       |                |                |       |               | ~        |  |
| <                     |            |                                                                    |       |                |                |       |               | >        |  |
| *重                    | 重新啟動電      | 腳後才會                                                               | 住效    |                |                |       |               |          |  |
|                       |            |                                                                    |       |                |                | 還原進   | 階預設值(         | R)       |  |
| 重設I                   | nternet E  | xplorer 🕯                                                          | 设定    |                |                |       |               |          |  |
| 將                     | Internet E | xplorer (                                                          | 的設定重  | 設為預設           | 設定。            | [     | 重設            | (S)      |  |
|                       |            |                                                                    |       |                |                | L     |               |          |  |
| 只有當瀏覽器處於無法使用狀態時,才能使用。 |            |                                                                    |       |                |                |       |               |          |  |
|                       |            |                                                                    |       |                |                |       |               |          |  |
|                       |            |                                                                    |       |                |                | 2     |               |          |  |
|                       |            |                                                                    |       |                |                | 5     |               |          |  |
|                       |            |                                                                    |       |                |                |       |               |          |  |
|                       |            |                                                                    |       | 確定             |                | 取消    | í             | 套用(A)    |  |
|                       |            |                                                                    |       |                |                |       |               |          |  |

?  $\times$